## Mypace\_counter\_f インストール説明書

1 zip形式のダウンロードファイルをダブルクリックする。

| ダウンロード                                             | × +                                  |                  | -              |         | ×  |
|----------------------------------------------------|--------------------------------------|------------------|----------------|---------|----|
| $\leftarrow  \rightarrow  \uparrow$                | C □ > שישעלי                         |                  | ダウンロードの村       | 食索 (    | ۹  |
| ⊕ 新規作成 ~                                           |                                      | : ~ ☰ 表示 ~ •••   |                | [] 詳    | 細  |
| 🛓 ダウンロード 🔹 🖈                                       | 名前                                   | 更新日時             | 種類             | サイズ     | 1  |
| <ul> <li>□ ドキュメント *  </li> <li>■ ピクチャ *</li> </ul> | ◇ 今日<br>Mypace_counter_f.zip<br>× 生源 | 2025/02/20 11:10 | 圧縮 (zip 形式) フォ | 2,233 k | (B |
|                                                    | 選択 2.11 MB                           |                  |                |         |    |

2 解凍後のフォルダが表示されるので、ダブルクリックするとフォルダ内のファイルが表示されます。

| Dia Section Section S |                        | - 🗆 X                 |
|----------------------------------------------------------------------------------------------------|------------------------|-----------------------|
| ← → ↑ C □ → ダウンロード → M                                                                                                    | ypace_counter_f .zip > | Mypace_counter_f .: Q |
| ① 新規作成 ~ 🔏 🗘 🛈 🗋 🙆 🗹                                                                                                    | 1↓ 並べ替え ~ □ 表示 ~       | □ 詳細                  |
| ▲ ダウンロード 🖈 名前                                                                                                    | 種類 圧縮サイズ               | パスワード保 サイズ            |
| 📑 ドキュメント 🦽 │ 🧰 Mypace_ounter_f                                                                                                    | ファイル フォルダー             |                       |
| 🛃 ビクチャ 🛛 🖈                                                                                                    |                        |                       |
| ●● ミュージック                                                                                                    |                        |                       |

3 最初にReadme..txtを読まれて同意された方のみインストール説明書(本紙)を参考に、インストールを行ってください。

| - Manual and a                        |                                 |                        |               |        | - 0              | ×   |
|---------------------------------------|---------------------------------|------------------------|---------------|--------|------------------|-----|
| $\leftarrow$ $\rightarrow$ $\uparrow$ | へ エ<br>C □ > ダウンロード > /Mypac    | ce_counter_f .zip > My | pace_ounter_f | Мур    | oace_ounter_fの検索 | ٩   |
| ① 新規作成 ~                              |                                 | ↑↓ 並べ替え ~ 📃 表          | 示 ~ 🕞 すべて展開   | ı      |                  | 〕詳細 |
| 🛓 ダウンロード 🔺                            | 名前                              | 種類                     | 圧縮サイズ         | パスワード保 | サイズ              | 圧縮率 |
| ואלאב 🖈 👔                             | Mypace_counter_f.msi            | Windows インストーラー パッ     | 1,527 KB      | 無      | 1,921 KB         | 21% |
| K 2054 *                              | Readme.txt                      | テキストドキュメント             | 2 KB          | 無      | 3 KB             | 51% |
| 5ユージック     *                          | E setup.exe                     | アプリケーション               | 241 KB        | 無      | 568 KB           | 58% |
| <ul> <li>Lift *</li> </ul>            | ▲ インストール説明書Mypace_counter_f.pdf | Adobe Acroba 文書        | 464 KB        | 無      | 554 KB           | 17% |
| 4個の項目                                 |                                 |                        |               |        |                  |     |

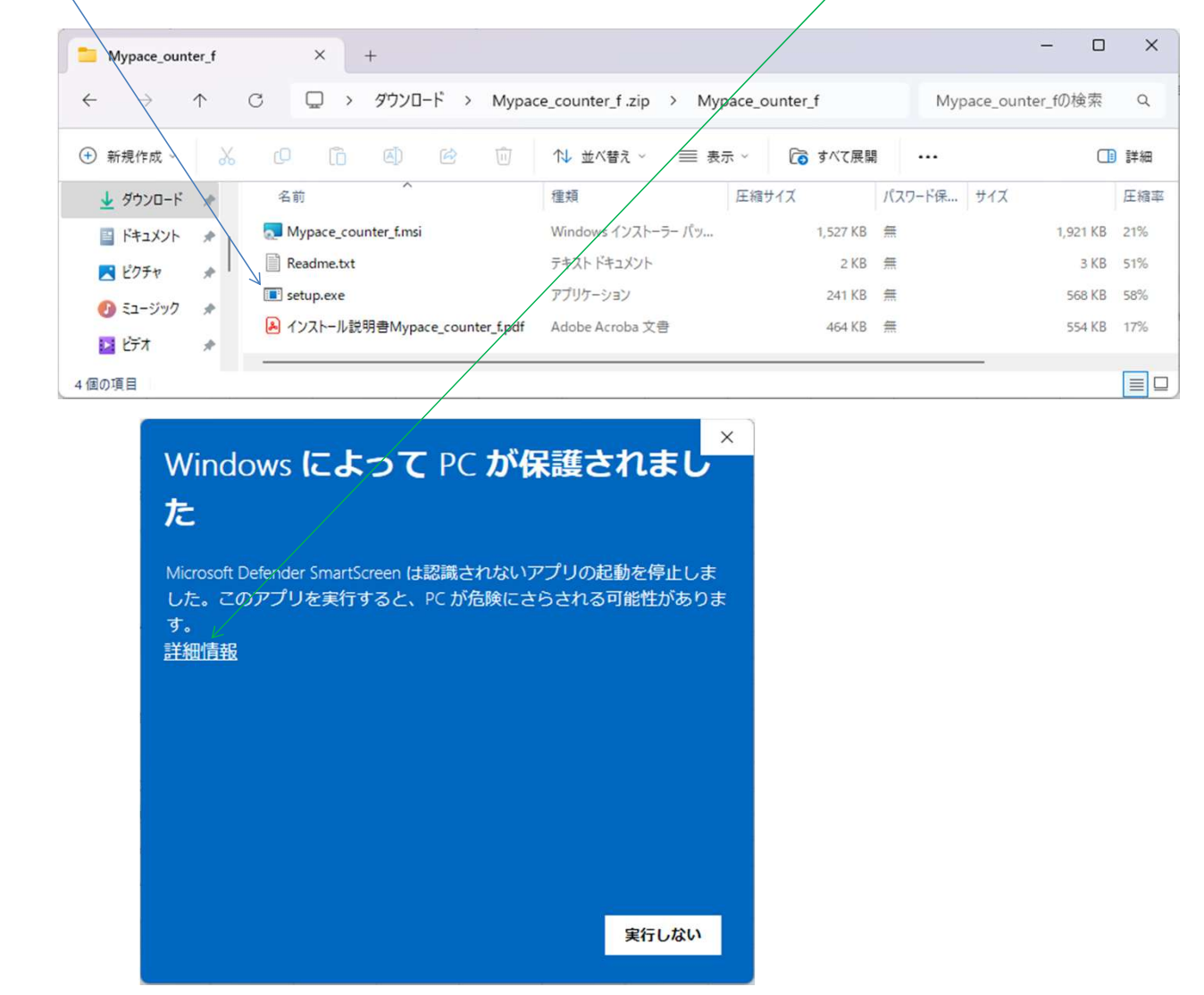

4 setup.exeをダブルクリックする。 その直後に下記の警告画面が表示される場合は、詳細情報 をクリックする。

5 下記のように画面に実行ボタンが表示されたらそれをクリックする。

| Windows によって PC が保護されまし<br>た                                                          |
|---------------------------------------------------------------------------------------|
| Microsoft Defender SmartScreen は認識されないアプリの起動を停止しました。このアプリを実行すると、PC が危険にさらされる可能性があります。 |
| アプリ: setup.exe<br>発行元: 不明な発行元                                                         |
|                                                                                       |
|                                                                                       |
| 実行という。また、「ない」のない。                                                                     |

6 下記の画面が表示されるので、次へをクリックする。

| Mypace_counter_f                                    |                     | -                      |               | ×            |
|-----------------------------------------------------|---------------------|------------------------|---------------|--------------|
| Mypace_counter_f セットア                               | ップ ウィザー             | ードへようこそ                |               | -            |
| インストーラーは Mypace_counter_f をイ                        | シストールする             | ために必要な手順を              | 行します          | ۰.           |
|                                                     |                     |                        |               |              |
| この製品は、著作権に関する法律および<br>または一部を無断で複製したり、無断で<br>注意ください。 | 刈国際条約により<br>複製物を頒布す | 保護されています。<br>ると、著作権の侵害 | .この製品<br>だなりま | 品の全部<br>すのでご |
|                                                     | く戻る(B)              | √<br>次へ(N)>            | +             | ゃンセル         |

7 下記の画面が表示されるので、 ユーザー の選択を行い、次へをクリックする。

| Mypace_counter_f                         |                               | <del></del> 1     |         |
|------------------------------------------|-------------------------------|-------------------|---------|
| インストール フォルダーのう                           | 麗択                            |                   |         |
|                                          |                               |                   |         |
| インストーラーは次のフォルダーへ My                      | pace_counter_f をインス           | <b>ストールします。</b>   | /       |
| このフォルダーにインストールするには<br>トールするには、アドレスを入力するか | [次へ]をクリックしてく<br>[参照]をクリックしてく) | ださい。別のフォノ<br>こさい。 | レダーにインス |
| フォルダー(E):                                |                               |                   |         |
| C:¥Program Files (x86)¥Default Co        | mpany Name¥Mypace             | counter_          | 卷昭(R)   |
| 1                                        |                               |                   |         |
|                                          |                               | <u> </u>          | X798400 |
| Mypace_counter_f を現在のユーザー用               | 肋、またはすべてのユー                   | ザー用にノンストーノ        | います:    |
| ↓<br>○すべてのユーザー(E)                        |                               |                   |         |
|                                          |                               |                   |         |
| ○このユーザーのみ(M)                             |                               |                   |         |
|                                          | Gui                           | V                 |         |
|                                          | < 戻る(B)                       | 次へ(№)>            | キャンセル   |
|                                          |                               |                   |         |

インストールフォルダのデフォルトは下記となっています。特に変更する必要が無ければそのままでよいと思います。

C:¥Program Files (x86)¥Default Company Name¥Mypace\_counter\_f¥

8 下記の画面が表示されるので、次へをクリックする。

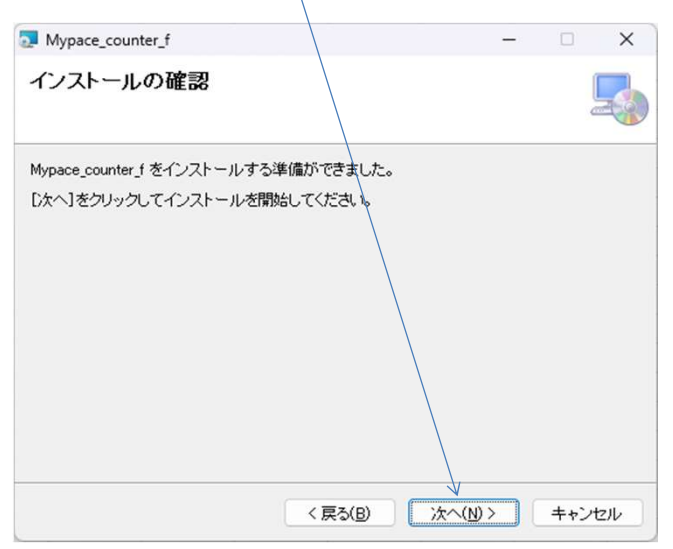

9 下記の画面が表示されるので、 はい をクリックする。

| ユーザーアカウント制御                                                                    | ×                                  |
|--------------------------------------------------------------------------------|------------------------------------|
| この不明な発行元からのフ<br>えることを許可しますか?                                                   | アプリがデバイスに変更を加                      |
| C:¥Users¥<br>¥Mypace_ounter_f¥Mypa<br>発行元: 不明<br>ファイルの入手先: このコンビューター上<br>詳細を表示 | /<br>ce_counter_f.msi<br>のハード ドライブ |
| (†1)                                                                           |                                    |
| 1940                                                                           |                                    |

10 下記の画面が表示されたら 閉じる をクリックする。

| )画面が表示されたら 閉じる をクリックする。                                       | インストール              | 完了後、デスクトップ上に   | <u>مېرا بار م</u>                                          |
|---------------------------------------------------------------|---------------------|----------------|------------------------------------------------------------|
|                                                               | ) J J J J J J J J J | コートカットと取扱い説明者の |                                                            |
| Mypace_counter_f -                                            |                     |                |                                                            |
| インストールが完了しました。                                                |                     |                |                                                            |
| Mypace_counter_f は正しくインストールされました。<br>終了するには、[閉じる]をクリックしてください。 |                     |                | Ruissier<br>recounter f<br>Ruissier<br>recounter f<br>spil |
| Windows Update で、NET Framework の重要な更新があるかどうかを確認して             | ください。<br>キャンセル      | ディスクトップ        |                                                            |

## 11 その他

①本ソフトの著作権は作者であるTthh330が所有しています。 ②本ソフトはフリーソフトです。使用に関しては原則自由です。
 ③本ソフトを使用して発生した問題は、利益、損害に関わらず作者は一切の責任を負いません。 ④本ソフトの一部または全部の内容を無断で変更・改造することは禁止します。